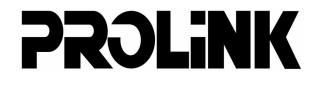

# Hurricane 9000

ADSL Modem/Router

# **User's Manual**

Version 1.0

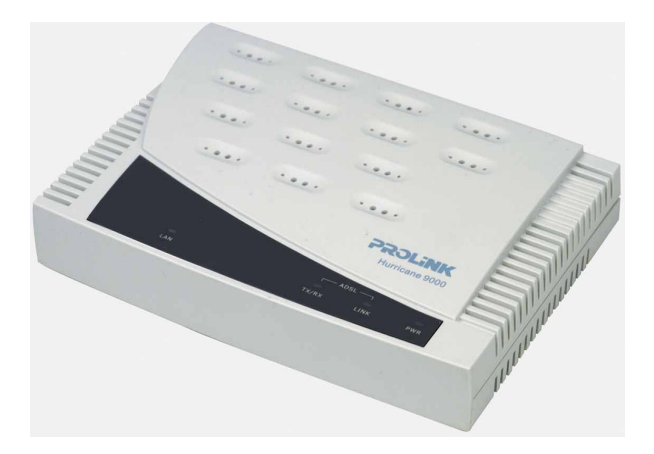

# Contents

| Section One:         | Introduction                               | 4   |
|----------------------|--------------------------------------------|-----|
| 1.1                  | System Requirements                        | 4   |
| 1.2                  | Features Summary                           | 4   |
| Section Two:         | Connect the Modem/Router                   | 6   |
| 2.1                  | This Package Contents                      | 6   |
| 2.2                  | Product View                               | 7   |
| 2.3                  | Hardware Installation                      | 8   |
| 2.4                  | Network Connections                        | 9   |
| 2.5                  | LED Indicators                             | 9   |
| Section Three        | : Configure the PCs                        | 10  |
| 3.1                  | Configure your PC                          | 10  |
| 3.2                  | Verify the link between your PC and Router | 11  |
| Section Four:        | Web-Based Management                       | .12 |
| 4.1                  | Login                                      | 12  |
| 4.2                  | Quick Setup                                | 13  |
| 4.3                  | ADSL Line Status                           | 15  |
| 4.4                  | WAN/LAN Status                             | 15  |
| 4.5                  | PPP Status                                 | 16  |
| 4.6                  | SystemLog                                  | 16  |
| 4.7                  | Advanced Setup                             | 17  |
|                      | 4.7.1 LAN/DHCP                             | 17  |
|                      | 4.7.2 Port Forwarding                      | 18  |
|                      | 4.7.3 NAT Configuration                    | 19  |
|                      | 4.7.4 Bridge Filtering                     | 20  |
|                      | 4.7.5 Misc Configuration                   | 21  |
|                      | 4.7.6 Route Table                          | 23  |
|                      | 4.7.7 Admin Password                       | 23  |
|                      | 4.7.8 Firmware Update                      | 24  |
| Section Five:        | USB Driver Installation                    | 25  |
| Section Six:         | Troubleshouting and FAQs                   | 26  |
| <b>Prolink Techn</b> | ical Support                               | 30  |

The information contained in this manual has been verified at the time of this manual's printing. The manufacturer reserves the right to make any changes and improvements in the product described in this manual at any time and without notice.

All registered trademarks are the property of their respective owners.

Copyright © 2002 All rights reserved. No reproduction of this document in any form is permitted without prior written authorization from the manufacturer.

# Section One - Introduction

The Hurricane 9000 provides Full rate (ANSI and G.DMT) as well as G.lite ADSL standards line support, and can be connected to PC through Ethernet or USB. This product supports bridge feature set for the integration of ADSL service into corporate or home LAN and WAN.

## 1.1 System Requirements

Before connecting the Hurricane 9000 to your PC, make sure your sysytem is equipped with the Ethernet NIC card or USB port and TCP/IP protocol.

## 1.2 Features Summary

## ADSL Compliance

Compliant with ADSL standards:

ANSI T1.413 Issue 2, ITU G.dmt (G.992.1) and G.lite (G.992.2). ADSL over POTS (Annex A) and ADSL over ISDN (Annex B) DMT modulation and demodulation Full-rate adaptive modem Maximum downstream rate of 8 Mbps Maximum upstream rate of 1 Mbps Tone detection for low power mode Supports splitterless ADSL implementation Supports Dying Gasp (optional)

## **ATM Protocols**

WAN mode support: PPP over ATM and over Ethernet. (RFC 2364/2516) LAN mode support: bridged/routed Ethernet over ATM (RFC 1483) and Classical IP over ATM (RFC 1577) ATM Forum UNI 3.1/4.0 PVC Up to 8 VCs (Virtual Circuits) ATM SAR (Segmentation and Reassembly) ATM AAL5 (Adaption Layer type 5) OAM F4/F5

# Bridge Mode

Ethernet to ADSL self-learning Transparent Bridging (IEEE 802.1D) Supports up to 128 MAC learning addresses

#### **Router Mode**

IP routingñRIPv2 Static routing DHCP (Dynamic Host Configuration Protocol) Server and Client NAPT (Network Address and Port Translation) NAT (Network Address Translation) ICMP (Internet Control Message Protocol) Simultaneous USB and Ethernet operation.

# Security

User authentication for PPP PAP (Password Authentication Protocol) CHAP (Challenge Authentication Protocol) Password protected system management

# Ethernet interface

Compliant with IEEE 802.3 standard 10/100 Mbps auto selection

## **USB** host interface

Compliant with USB Specification, Revision 1.1 USB full speed (12 Mbps) Vendor specific descriptors

## HTTP Web-based management

Firmware upgrade via FTP Customizable Web pages WAN and LAN side connection statistics Configuration of static routes and Routing table Configuration of NAT/NAPT Password protected access Selection of Bridge or Router Mode PPP user ID and password Configuration of VCs (Virtual Circuits)

# Section Two - Connect the Modem/Router

# 2.1 This Package contents

- 1. One ADSL Router modem
- 2. One RJ-45 straight cable
- 3. One RJ-11 telephone cable
- 4. One USB cable
- 5. 12V Power Adaptor
- 6. User's Manual & CD

For any missing items, Please contact your dealer immediately.

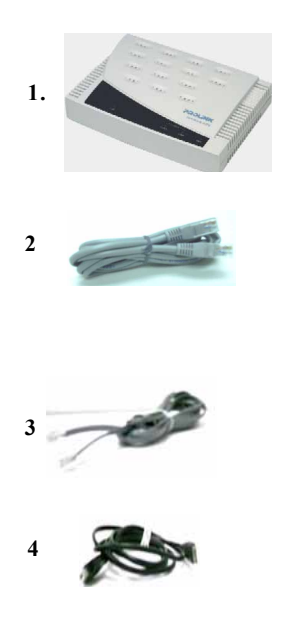

CFM The second second

6

5

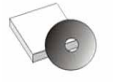

# 2.2 Product View

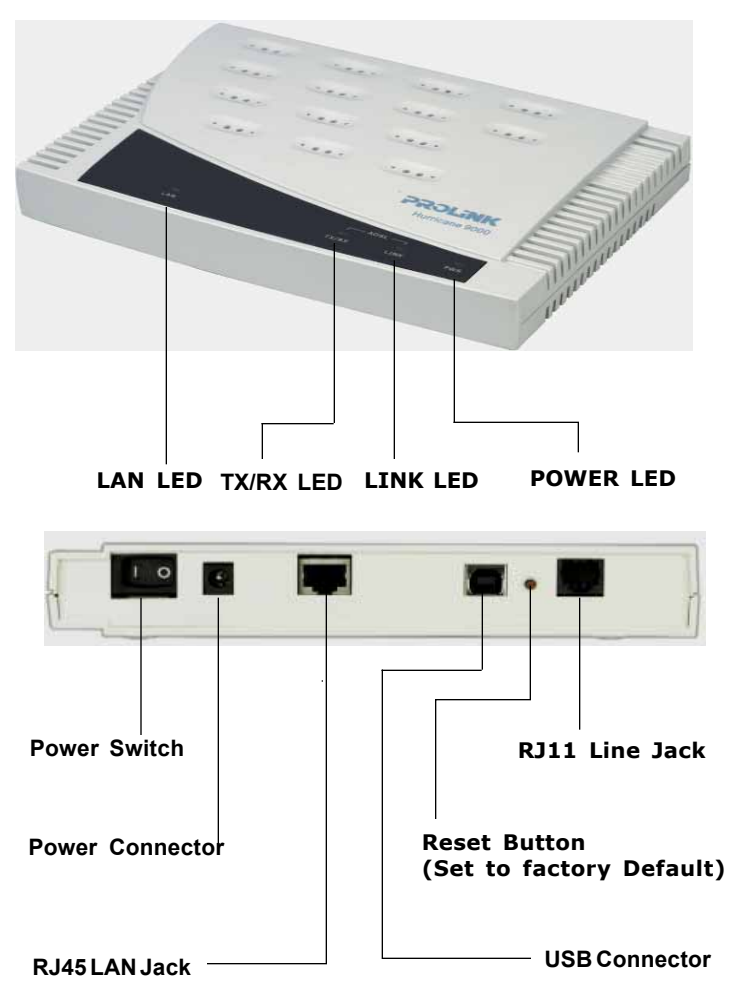

## 2.3 Hardware Installation

The following steps instruct you to install the Hurricane 9000 for one computer. For more than one computer, please refer to 2.4 Network Connection.

- 1. Plug the end of the Ethernet cable into the LAN Jack of the Hurricane 9000.
- 2. Plug the other end of the Ethernet cable into your computer's RJ45 Jack of Ethernet card.
- 3. Connect the Power adaptor to the Power Connector.
- 4. Plug the telephone cable into the Line Jack .
- 5. Plug the other end of the telephone cable into i) a Main Socket .
  - ii) **OR** the Jack of the two-way Microfilter labeled **DSL**.

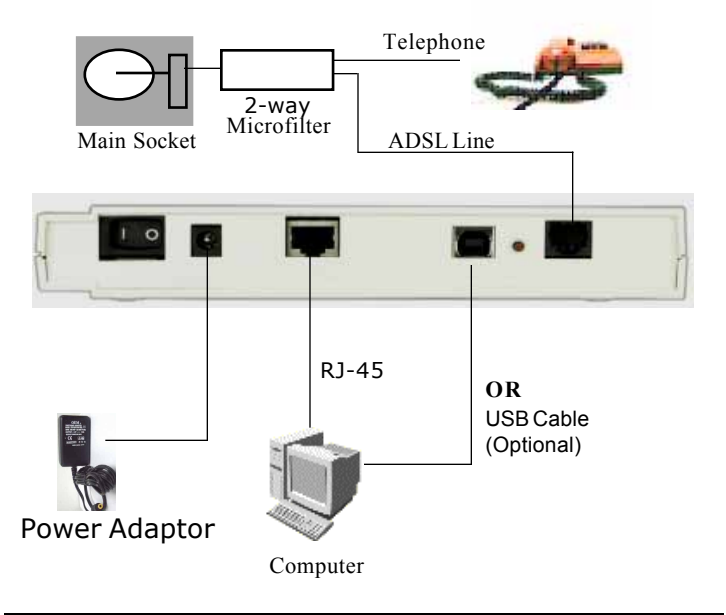

#### 2.4 Network Connections

#### 2.4.1 for One PC

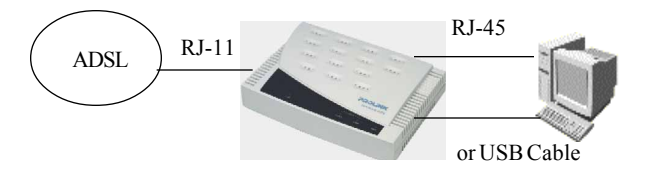

# 2.4.2 for more than one PC

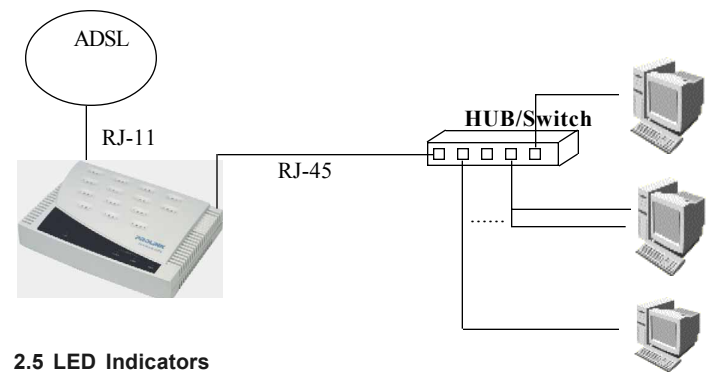

The ADSL Router modem features LED indicators on the front panel that report modem status:

| POWER<br>LINK | Red<br>Green | Power Light / Steady when power is on.<br>WAN Link / Steady during ADSL line status is<br>showtime |
|---------------|--------------|----------------------------------------------------------------------------------------------------|
| TX/RX         | Green        | WAN Activity / Blinking when transmitting/receiving data.                                          |
| LAN           | Green        | LAN Link / Blinking during LAN Activity.                                                           |

# Section Three - Configure the PCs

# 3.1 Configure your PC.

The instructions in this section will help you to configure each computer to communicate with the Router.

To do this, you need to configure your PC's network settings to obtain an IP address automatically from the DHCP of the router. Computers use IP addresses to communicate with each other across a network, such as the Internet.

1. Go to the Network screen by clicking the **Start** button. Click **Settings and then Control Panel**. From there, double-click the **Network** icon.

2. On the Configuration tab, select the TCP/IP line for the applicable Ethernet adapter. Then, click the Properties button.

3. Click the **IP Address** tab. Select **Obtain an IP** address automatically.

4. Click the **Gateway**tab, and verify that the Installed Gateway field is blank. Click the OK button.

5. Click the **OK** button again. Click the Yes button to restart your computer.

| TCP/IP Properties                                                                  |                                             |                                                       |                                         | ? ×                                 |
|------------------------------------------------------------------------------------|---------------------------------------------|-------------------------------------------------------|-----------------------------------------|-------------------------------------|
| Bindings<br>DNS Configuration                                                      | Adv<br>Gateway                              | anced<br>WINS Confi                                   | Ni<br>guration                          | etBIOS                              |
| An IP address can<br>If your network doe<br>your network admir<br>the space below. | be automal<br>es not autor<br>histrator for | ically assigned<br>natically assign<br>an address, ar | d to this c<br>n IP addro<br>nd then ty | omputer.<br>esses, ask<br>vpe it in |
| Obtain an IP                                                                       | address au                                  | omatically                                            |                                         |                                     |
| <u> </u>                                                                           | address:                                    |                                                       |                                         |                                     |
| [P Address:                                                                        |                                             |                                                       |                                         |                                     |
| S <u>u</u> bnet Mas                                                                | k:                                          |                                                       |                                         |                                     |
|                                                                                    |                                             |                                                       |                                         |                                     |
|                                                                                    |                                             |                                                       |                                         |                                     |
|                                                                                    |                                             |                                                       |                                         |                                     |
|                                                                                    |                                             |                                                       |                                         |                                     |
|                                                                                    |                                             | OK                                                    |                                         | Cancel                              |

# 3.2 Verify the link between your PC and Router

- a) From start > Run
- b) Enter ping 10.0.0.2 –t and click OK
- c) If the connection has been established, You will receive reply from the router.
- If you receive "Request timed out", that means the link has not been established, pls. check the network cable and IP address. (or try to restart your PC)

|        | Run           |                                                                                  | ? ×                          |
|--------|---------------|----------------------------------------------------------------------------------|------------------------------|
|        | 5             | Type the name of a program, folder, do<br>resource, and Windows will open it for | ocument, or Internet<br>you. |
|        | <u>O</u> pen: | ping 10.0.0.2 -t                                                                 | •                            |
| Notes: |               | OK Cancel                                                                        | Browse                       |

- 1. Under MS-DOS mode, you can type **ipconfig** to check your IP address. (to renew IP: ipconfig /renew )
- 2. You may have to disable the proxy settings on your Internet browser .

Tools>Internet Options>Connection>LAN settings>Disable Proxy Server

3. Make sure that your browser is set to connect directly .

For Internet Explorer, click **Tools**, **Internet Options**, and then the **Connection** tab. Make sure that Internet Explorer is set to **Never dial a connection**.

For Netscape Navigator, click Edit, Preferences, Advanced, and Proxy. Make sure that Netscape Navigator is set to Direct connection to the Internet.

# Section Four Web-Based Management

# 4.1. Login

- 1) Open Internet Explorer /Netscape , type http://10.0.0.2
- The system will ask for administrator's username and password when restarting or configuring. It is illustrated in the following figure.

Default username: admin password: password

| <u>U</u> ser Name | admin                          |     |
|-------------------|--------------------------------|-----|
| <u>P</u> assword  |                                |     |
| ☑ Save this       | password in your password list | 1   |
|                   | OK I                           | Can |

# 4.2 Quick Setup

Quick Setup page allows user to set the configuration for the WAN/ ADSL ports.

| Address 🕘 http://10.0.0.2/ |                    |                                                      | ▼ 🖗 Go      | Links 🍓 Best of the Web | 🕘 Channel Guide |
|----------------------------|--------------------|------------------------------------------------------|-------------|-------------------------|-----------------|
| PROLINK                    | 0 (VPI/VCI=Sing    | apore <mark>0/100</mark> ; Malaysia <mark>0/3</mark> | 5; Indones  | sia 1/33; SriLanKa 8/3  | 35)             |
| Quick Setup VCI            | 100                |                                                      |             |                         |                 |
| ADSL Line Status<br>Userna | me prolink@singnet | (e.q. james                                          | @sinqnet)   | )                       |                 |
| WAN/LAN Status<br>Passwo   | rd ******          |                                                      |             |                         |                 |
| PPP Status                 |                    |                                                      |             |                         |                 |
| System Log                 | ENCAPSULATION PPPC | A VC-Mux                                             |             |                         |                 |
| Advanced Setup             | BRIDGE             | bled 🔳 (Enable it if using a                         | ıs Bridge/№ | Modem mode)             |                 |
| LAN/DHCP                   |                    |                                                      |             |                         |                 |
| Port Forwarding            | Static             | WAN IP Configuration (Or                             | tional)     |                         |                 |
| NAT Configuration          | [                  | · · ·                                                | ,           |                         |                 |
| Bridge Filtering           | Static IP Address  | Subnet Mask                                          | G           | ateway                  |                 |
| Misc Configuration         | 0.0.0.0            | 0.0.0.0                                              | 0.0.0.0     |                         |                 |
| Route Table                | Disconnect Timeo   | ut 0 seco                                            | nds (Max:   | :32767)                 |                 |
| Admin Password             | 🗆 Automatic Rec    | onnect <u>Advanced</u>                               | PPP confi   | iguration               |                 |
| <u>Firmware Update</u>     |                    | Submit Reset                                         |             |                         |                 |

**VPI/VCI:** ATM VC of local ADSL Internet Service Provider.

(e.g. Singapore: VPI/VCI=0/100; Malaysia: VPI/VCI=0/35; Indonesia: VPI/ VCI=1/33; SriLanKa: VPI/VCI=8/35)

**Username and Password:** the user name and password will be provided by your ISP when applying for PPP ADSL service.

**Encapsulation**: PPPoA, PPPoE, 1483 router, IPoA and 1483 Bridge. Please selct one according to your local ISP designation.

(e.g. Singapore/Indonesia: PPPoA VCMUX; Malaysia: PPPoE LLC)

Bridge: Disable. (default)

Enable it if selecting 1483 Bridge mode.

#### Static WAN IP Configuration (Optional)

If you are using 1483 Routed IP or Classical IP over ATM, please enter the IP address, Subnet Mask and Gateway (Provided by your local ISP)

**Disconnect Timeout:** The Disconnect Timeout allows users to set the specific period of time to disconnect from the ISP. The default is 0, which means never disconnect from the ISP.

# **Q**: If the PPP is disconnected after the Disconnect Timeout and how can I reconnect it.

A: You have to go to the PPP Status under Admin Privileged column, choose the correct PVC and Connect option, and then click Execute to restart a new PPP secession.

B. **OR** you can enable **PPP reconnect on WAN access** under Misc Configuration, the PPP will be automatically reconnected when an URL is entered in the browser (packet interested in going out to the WAN).

Automatic Reconnect: When it is checked, it will maintain the PPP connection all the time. If the ISP shut down the PPP connection, it will automatically reconnect PPP session.

Please remember to click on "Submit" Button to reboot and take effect.

| Address 🌉 Hitp://10.0.0.2/ | 💌 🧬 Gio 🛛 Links 🍓 Best of the Web 🐞 Channel Guide          |
|----------------------------|------------------------------------------------------------|
| PROLINK                    | Save Configuration                                         |
| Quick Setup                | Your settings have been saved and the modern has rebooted. |
| ADSL Line Status           |                                                            |
| WAN/LAN Status             |                                                            |

# 4.3 ADSL Line Status.

The ADSL Line Status page shows the ADSL physical layer status.

| Address () http://10.0.0.2/                                     |                  |                                                                                                    |                                                                                    | •        | ∂Go   | Links | 🕘 Best of |
|-----------------------------------------------------------------|------------------|----------------------------------------------------------------------------------------------------|------------------------------------------------------------------------------------|----------|-------|-------|-----------|
| PROLINK                                                         | ADSL Line Status |                                                                                                    |                                                                                    |          |       |       |           |
| Quick Setup<br>ADSL Line Status<br>WAN/LAN Status<br>PPP Status |                  | Line State:<br>Modulation:<br>Annex Mode:<br>Startup Attempts<br>Max Tx Power:<br>CO Vendor:<br>Elasosed Time: | SHOWTIME<br>G.dmt<br>ANNEX_A<br>: 1<br>-38 dBm/Hz<br>ALCATEL_NET<br>0 days 0 hours | WORK     | 24 se | conds |           |
| System Log                                                      |                  |                                                                                                    |                                                                                    |          |       |       | _         |
| Advanced Setup                                                  |                  |                                                                                                    | Downstream                                                                         | Upstrea  | m     |       | _         |
| LAN/DHCP                                                        |                  | SNR Margin                                                                                                    | 22.1                                                                               | 22.0     |       | dB    |           |
| Port Forwarding                                                 |                  | Line Attenuation                                                                                               | 58.7                                                                               | 31.5     |       | dB    |           |
| NAT Configuration                                               |                  | Errored Seconds                                                                                                | 0                                                                                  | 0        |       |       |           |
| Bridge Filtering                                                |                  | Loss of Signal                                                                                                 | 0                                                                                  | 0        |       |       |           |
| Misc Configuration                                              |                  | Loss of Frame                                                                                                  | 0                                                                                  | 0        |       |       |           |
| Route Table                                                     |                  | CRC Errors                                                                                                    | -                                                                                  | -        |       |       |           |
| Admin Password                                                  |                  | CRC Errors                                                                                                    | 0                                                                                  | U        |       |       | _         |
| Eirmware Update                                                 |                  | Data Rate                                                                                                    | 1536                                                                               | 448      |       | kbps  | 5         |
|                                                                 |                  | Latency                                                                                                    | INTERLEAVED                                                                        | INTERLEA | VED   |       |           |

#### 4.4 WAN/LAN Status.

#### The WAN/LAN Status page shows the WAN , LAN interface status.

| Address 🕘 http://10.0.0.2/ |                  |                   |                    | •          | ∂ Go    | Links  | 🕘 Best of th |  |  |
|----------------------------|------------------|-------------------|--------------------|------------|---------|--------|--------------|--|--|
| PROLINK                    | ADSL Line Status |                   |                    |            |         |        |              |  |  |
| <u>Quick Setup</u>         |                  |                   | WAN                |            |         |        |              |  |  |
| ADSL Line Status           |                  | IP Address        | Subnet Mask        | MA         | 3 Addre | ess    | 7            |  |  |
| WAN/LAN Status             |                  | 202,166,108,99    | 255,255,255,0      | 00:30      | CD:00:0 | 07:E5  |              |  |  |
| PPP Status                 |                  |                   |                    |            |         |        |              |  |  |
| System Log                 |                  |                   | LAN                |            |         |        |              |  |  |
| Advanced Setup             |                  | IP Address        | Subnet Mask        | MAC        | Address | s      |              |  |  |
| LAN/DHCP                   |                  | 10.0.0.2          | 255.0.0.0          | 00:30:C    | 5:00:07 | :F4    |              |  |  |
| Port Forwarding            |                  |                   |                    |            |         |        |              |  |  |
| NAT Configuration          |                  | lota              | i Number of Lan II | nterraces: | 1       |        | _            |  |  |
| Bridge Filtering           | N                | lumber of etherne | t devices connec   | ted to the | DHCP s  | erver: | 0            |  |  |
| Misc Configuration         |                  |                   |                    |            |         |        |              |  |  |
| Route Table                |                  |                   |                    |            |         |        |              |  |  |
| Admin Password             |                  |                   |                    |            |         |        |              |  |  |
| Firmware Update            |                  |                   |                    |            |         |        |              |  |  |

## 4.5 PPP Status.

The **PPP Status** page shows the status of PPP for each PVC Connect and Disconnect allows users to manually **connect/disconnect** the PPP connection for one PVC.

| Address 🧃 hitp://10.0.0.2/ |                          |                         |           |       |           | •    | 🖓 Go 🛛 Links 🧯 | Best of the Web | 🧃 Channel Guide |  |
|----------------------------|--------------------------|-------------------------|-----------|-------|-----------|------|----------------|-----------------|-----------------|--|
| PROLINK                    |                          | PPP Status              |           |       |           |      |                |                 |                 |  |
| Quick Setup                |                          | Connection              | Interface | Mada  | Otatus    | Pkts | Pkts           | Bytes           | Bytes           |  |
| ADSL Line Status           | _                        | Name                    | Intenace  | Moue  | atatus    | Sent | Revd           | Sent            | Rcvd            |  |
| WAWLAN Status              | 1                        | simple ppp session<br>0 | Pvc 0     | PPPoA | Connected | 15   | 11             | 360             | 385             |  |
| PPP Status                 |                          |                         |           |       |           |      |                |                 |                 |  |
| <u>System Log</u>          | Connect  Execute Connect |                         |           |       |           |      |                |                 |                 |  |
| Advanced Setup             |                          | (Connect<br>Disconnect  |           |       |           |      |                |                 |                 |  |

#### 4.6 System Log.

The System Log page shows the events triggered by the system.

| Address 顲 http://10.0.0.2/                                      | 🗾 🔗 Go 🛛 Links 🎒 Best of the Web 🕘 Channel Guide                                                                                                    |
|-----------------------------------------------------------------|----------------------------------------------------------------------------------------------------|
| PROLINK                                                         | System Log                                                                                                    |
| Quick Setup<br>ADSL Line Status<br>WAN/LAN Status<br>PPP Status | 1/1/1070       0:0:255       PDP1 Session is up.         1/1/1970       0:0:255       No Static Session Information is defined.         1/1/1970       0:0:256       Naticalized Dynamic NAPT.         1/1/1970       0:0:256       Naticalized Dynamic NAPT.         1/1/1970       0:0:256       Naticalized Dynamic NAPT.         NAN IP is 202.166.108.99       1/1/1970       0:0:256         1/1/1970       0:0:265       PPP1: INS Secondary IP address is         165.21.100.88       1/1/1970       0:0:265         1/1/1970       0:0:265       PP1: INS Primary IP address is         202.166.127.238       ¥ |
| Advanced Setup                                                  | Clear Log<br>If you would like to save the log to a text file, right click <u>here</u> and select "Save Target As"                                                                                                    |

# 4.7 Advanced Setup.

# 4.7.1 LAN/DHCP.

| The LAN/DHCP | page | allows | user | to | set | the | configuration | for | the LAN |
|--------------|------|--------|------|----|-----|-----|---------------|-----|---------|
| port.        |      |        |      |    |     |     |               |     |         |

| Agdress 🍓 http://10.0.0.2/ |                                | <u>-</u>                      | i∂ Go            | Links  | 🕘 Best of the Web | 🙆 Channel Guide |
|----------------------------|--------------------------------|-------------------------------|------------------|--------|-------------------|-----------------|
| PROLINK                    | IP Address<br>Subnet Mask      | 255.0.0.0                     |                  |        |                   |                 |
| Quick Setup                |                                |                               |                  |        |                   |                 |
| ADSL Line Status           | DHCP Server                    |                               |                  |        |                   |                 |
| WAN/LAN Status             | DHCP address pool selection    | System Allocated              |                  |        |                   |                 |
| PPP Status                 |                                | O User Defined                |                  |        |                   |                 |
| System Log                 | User Defined Start Address     | 10.0.0.4                      |                  |        |                   |                 |
| Advanced Setup             | User Defined End Address       | 10.0.0.15                     |                  |        |                   |                 |
| LAN/DHCP                   |                                |                               |                  |        |                   |                 |
| Port Forwarding            | DHCP gateway selection         | <ul> <li>Automatic</li> </ul> |                  |        |                   |                 |
| NAT Configuration          |                                | C User Defined                |                  |        |                   |                 |
| Bridge Filtering           | User Defined Gateway Address   |                               |                  |        |                   |                 |
| Misc Configuration         |                                |                               |                  |        |                   |                 |
| Route Table                | Lease Time                     | 1 days 0 hours                | 0 mi             | nutes  | 0 seconds         |                 |
| Admin Password             | User Mode                      | Multi-User 💌                  |                  |        |                   |                 |
| Firmware Update            |                                | Ethernet Mode Setting         |                  |        |                   |                 |
|                            |                                | Submit Reset                  |                  |        |                   |                 |
|                            | The router needs to be reboote | d for changes to take effe    | ect. <u>[Cli</u> | ck hei | re to Reboot]     |                 |

**IP Address/Subnet:** LAN address and subnet mask of the router. It can be specified if you need. (e.g. 192.168.0.1/255.255.255.0)

#### DHCP Server

**System Allocated:** The DHCP address pool is based on LAN port IP address plus 12 IP addresses. For example, the LAN IP address is 10.0.0.2; the DHCP address pool is at the range of 10.0.0.3 to 10.0.0.14 **User Defined:** The DHCP address pool is at the range of User Defined Start Address and User Defined End Address Address. The maximum pool size can be 253 IP addresses: 255 total IP addresses - 1 broadcast address - 1 LAN port IP address.

**Lease time:** The Lease time is the amount of time of a network user will be allowed to connect with DHCP server. If all fields are 0, the allocated IP addresses will be effective forever.

**User mode:** Under the Single User mode, the DHCP server only allocates one IP address to local PC. Under the Multiple User mode, the DHCP server allocates the IP addresses spececified by the DHCP address pool.

# 4.7.2 Port Forwarding

The **Port Forwarding** page allows users to set the configuration of Virtual Server. If any specific local PCs need to be mapped to the UDP/ TCP port on WAN side, please input the mappings here.

| Address 🕘 http://10.0.0.2/ | 🚽 ớ Go Links 🧃 Best of the Web 🍘                                                                                           |
|----------------------------|----------------------------------------------------------------------------------------------------|
| PROLINK                    | Port Forwarding Configuration                                                                                              |
| Quick Setup                | ID Public Port Private Port Port Type Host IP Address                                                                      |
| ADSL Line Status           | <ul> <li>Use the following form to add special port that you want to be<br/>opened for your special application</li> </ul> |
| WAN/LAN Status             | ID Public Port Private Port Port Type Host IP Address                                                                      |
| PPP Status                 | 1 CP Add This Setting                                                                                                    |
| <u>System Log</u>          | C UDP                                                                                                    |
| Advanced Setup             | The router needs to be rebooted for changes to take effect. [Click here to Reboot]                                         |
| LAN/DHCP                   | Number of Virtual Servers 0                                                                                                |

#### For Example,

If you want to forward FTP to your 10.0.0.20 server (set to static IP): Public Port **:21** Private Port:**21** Port Type: TCP Host IP Address: 10.0.0.20

| Customized<br>Application | Port | TCP | UDP |
|---------------------------|------|-----|-----|
| Web server                | 80   | Yes | Yes |
| FTP server                | 21   | Yes | No  |
| SMTP (outgoing)           | 25   | Yes | Yes |
| POP3 (incoming)           | 110  | Yes | Yes |

# 4.7.3 NAT Configuration

The **NAT Configuration** page allows users to set the configuration for the Network Address Translation.

| Address 🕘 http://10.0.0.2/ | 🔽 🔗 Go 🛛 Links 🙆 Best of the Web 💩 Channel Guide                                          |
|----------------------------|-------------------------------------------------------------------------------------------|
| PROLINK                    | NAT Configuration                                                                         |
| Quick Setup                |                                                                                           |
| ADSL Line Status           | Session Name User's IP Action                                                             |
| WAN/LAN Status             | O hold Durat                                                                              |
| PPP Status                 | Submit Reset                                                                              |
| System Log                 | # Dession Name User's TD                                                                  |
| Advanced Setup             | * Bession Kaule Oser 2 14                                                                 |
| LAN/DHCP                   | Number of NAT Configurations 0                                                            |
| Port Forwarding            | Session Name Configuration                                                                |
| NAT Configuration          | Available Sessions                                                                        |
| Bridge Filtering           | # Session Name Interface                                                                  |
| Misc Configuration         |                                                                                           |
| Route Table                | Number of Sessions 0                                                                      |
| Admin Password             | The router needs to be repooted for changes to take effect. <u>[Click here to Reboot]</u> |

#### NAT Configuration

The NAT option only maps single WAN IP address to the local PC IP address. It is peer-to-peer mapping. (1x1) For each PVC, only one local PC IP address can be associated with each WAN PVC. Click the link Session Name Configuration to add the session name for each PVC.

**Q:** Since only one PVC is mapped to one local PC IP address, why can I input more than one IP address for one NAT session?

A: Even though you can, only the first IP address of each session takes effect. **NAPT Configuration** 

The NAPT option maps the IP address and UDP/TCP port ID of the WAN PVC to the IP address and UDP/TCP port ID of the local PCs. (1xN). It is the multiple-mapping mechanism. More than one local PC can be associated with one WAN PVC.

**Dynamic NAPT**: The default setting is **Dynamic NAPT**. It provides dynamic Network Address Translation capability between LAN and multiple WAN connections, and the LAN traffic is routed to appropriate WAN connections based on the destination IP addresses and Route Table. This eliminates the need for the static NAT session configuration between multiple LAN clients and multiple WAN connections. When the Dynamic NAPT is chosen, there is no need to configure the NAT Session and NAT Session Name Configuration.

# 4.7.4 Bridge Filtering

The **Bridge Filtering** page allows users to set the configuration of IP filtering.

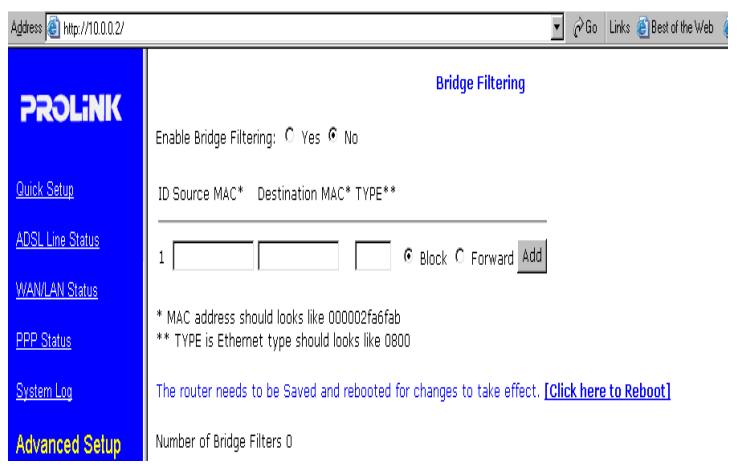

**Source MAC**: When the bridge filtering is enabled, enter the Source MAC address, select Block and click Add. Then all incoming WAN and LAN Ethernet packets matched with this source MAC address will be filtered out. If the Forward is selected, then the packets will be forwarded to the destination PC.

**Destination MAC:** When the bridge filtering is enabled, enter the Destination MAC address, select Block and click Add. Then all incoming WAN and LAN Ethernet packets matched with this destination MAC address will be filtered out. If the Forward is selected, then the packets will be forwarded to the destination PC.

**Type:** Enter the hexadecimal number for the Ethernet type field in Ethernet\_II packets.

#### For example,

If you want to block MAC address: 000002fa6fab to access the internet: Source MAC: 000002fa6fab Type: 0800

Remark: to check your PC's MAC address, ipconfig /all under DOS mode. Type 0800: Internet Protocol, for others, pls. check with your administrator.

## 4.7.5 Misc Configuration

| Address 🔄 http://10.0.0.2/            |                                               | 💌 🔗 Go Links 🍘 Best of the \           |  |  |
|---------------------------------------|-----------------------------------------------|----------------------------------------|--|--|
|                                       | Miscellaneous Configuration                   |                                        |  |  |
| PROLINIC                              | HTTP server access                            |                                        |  |  |
| Quick Setup                           | € All                                         |                                        |  |  |
| ADSL Line Status                      | C Restricted                                  |                                        |  |  |
| WAN/LAN Status                        | LAN                                           |                                        |  |  |
| PPP Status                            | WAN Specify IP                                | 10.0.0.10                              |  |  |
| System Log                            | Subnet M                                      | ask 255.0.0.0                          |  |  |
| Advanced Setup                        | HTTP server port                              | 80                                     |  |  |
| LAN/DHCP                              |                                               |                                        |  |  |
| Port Forwarding                       | FTP server                                    | Disabled 💌                             |  |  |
| NAT Configuration                     | TFTP server                                   | Disabled 💌                             |  |  |
| Bridge Filtering                      |                                               |                                        |  |  |
| Misc Configuration                    | DMZ                                           | Disabled 💌                             |  |  |
| Route Table                           | DMZ HOST IP                                   | 0.0.0.0                                |  |  |
| Admin Password                        |                                               |                                        |  |  |
| Firmware Update                       | DHCP Relay                                    | Disabled 💌                             |  |  |
|                                       | DHCP Target IP                                | 0.0.0.0                                |  |  |
|                                       |                                               |                                        |  |  |
|                                       | IGMP Proxy                                    | Disabled 💌                             |  |  |
| · · · · · · · · · · · · · · · · · · · | PPP reconnect on WAN access                   | Disabled 💌                             |  |  |
|                                       | PPP Half Bridge                               | Disabled 💌                             |  |  |
|                                       | Submit                                        | eset                                   |  |  |
|                                       | The router needs to be rebooted for changes t | to take effect. [Click here to Reboot] |  |  |

The **Miscellaneous Configuration** page allows users to set all the miscellaneous configurations.

**HTTP Server Access:** This field allows the user to configure the Web pages can be accessed from.

**All:** When this field is checked, it allows both WAN and LAN access to the Web pages.

**Restricted LAN:** This field allows the Web pages access from LAN side. **Restricted WAN Specified IP & Subnet Mask:** This field allows the Web access from WAN side with a specify IP and subnet mask.

**HTTP server port:** The HTTP server port can be changed to other secure port number. For example, when it is changed to 1001, the HTTP server address for the LAN side is http://10.0.0.2:1001.

**FTP server:** When it is enabled, the FTP connection can be established from both the LAN and WAN sides.

**TFTP server:** When it is enabled, it can upgrade the image code with the TFTP client application run at either the LAN or WAN sides.

**DMZ:** A DMZ (De-Militarized Zone) is added between a protected network and an external network, in order to provide an additional layer of security. When there is a suspected packet coming from WAN, the firewall will forward this packet to the DMZ host.

**DMZ Host IP:** The IP address of the DMZ host at LAN side.

**DHCP Relay:** If it is enabled, the DHCP requests from local PCs will forward to the DHCP server runs on WAN side. To have this function working properly, please disable the NAT to run on router mode only, disable the DHCP server on the LAN port, and make sure the routing table has the correct routing entry.

DHCP Target IP: The DHCP server runs on WAN side.

**IGMP Proxy:** Here is the global setting for IGMP Proxy. If it is enabled, then the enabled IGMP Proxy on WAN PVCs will be working. Otherwise, no WAN PVC can have IGMP Proxy working on it.

#### PPP reconnect on WAN access:

If it is enabled, the PPP session will be automatically established when there is a packet wants to go out to the WAN.

# **Q:** What is the difference between PPP reconnect on WAN access and the Automatic Reconnect?

A: Some ISPs terminated the PPP session due to the inactivity. For the PPP reconnect on WAN access, the PPP will be automatically reconnected when an URL is entered in the browser (packet interested in going out to the WAN).

For the Automatic Reconnect, it will reconnect the PPP session whenever it is terminated by ISP.

#### PPP Half Bridge Mode:

When the PPP Half Bridge is enabled, only one PC is able to access the Internet, and the DHCP server will duplicate the WAN IP address from the ISP to the local client PC. Only the PC with the WAN IP address can access the Internet.

# 4.7.6 Route Table

The **Route Table** page displays routing table and allows users to manually enter the routing entry. The interface br0 means the Ethernet/ USB interface; lo0 means the loopback interface.

| Address 🛃 http://10.0.0.2/ |                                                                                                    |               |                 | • @G             | io Links 🍘 Bi  | est of the Web | 🙆 Channel Guide |
|----------------------------|----------------------------------------------------------------------------------------------------|---------------|-----------------|------------------|----------------|----------------|-----------------|
| PROLINK                    | Route Table                                                                                             |               |                 |                  |                |                |                 |
|                            |                                                                                                    | Destination   | Netmask         | Gateway          | Interface      |                |                 |
| Ouick Setup                |                                                                                                    | 0.0.0         | 0.0.0.0         | 202.166.108.1    | ppp1           |                |                 |
| ADSL Line Status           |                                                                                                    | 10.0.0.0      | 255.0.0.0       | 10.0.0.2         | br0            |                |                 |
| WAN/LAN Status             |                                                                                                    | 127.0.0.1     | 255.0.0.0       | 127.0.0.1        | loO            |                |                 |
| PPP Status                 |                                                                                                    | 202.166.108.1 | 255.255.255.255 | 202.166.108.99   | ppp1           |                |                 |
| System Log                 |                                                                                                    |               |                 |                  |                |                |                 |
| Advanced Setup             | System Default Gateway Configuration                                                                    |               |                 |                  |                |                |                 |
| LAN/DHCP                   | C None<br>C Auto<br>C Select Interface Ip Ethermet 0 T                                                  |               |                 |                  |                |                |                 |
| Port Forwarding            |                                                                                                    |               |                 |                  |                |                |                 |
| NAT Configuration          |                                                                                                    |               |                 |                  |                |                |                 |
| Bridge Filtering           | Submit                                                                                                  |               |                 |                  |                |                |                 |
| Misc Configuration         | Route Configuration                                                                                     |               |                 |                  |                |                |                 |
| Route Table                | Destinati                                                                                               | on M          | letmask         | Gateway          |                |                | _               |
| Admin Password             | © Specify IP                                                                                            |               |                 |                  |                |                |                 |
| Firmware Update            |                                                                                                    |               |                 | C Select Interfa | ice jip Etherr | let U          | -               |
|                            | Add      Submit Rest The router needs to be rebooted for changes to take effect. [Click here to Reboot] |               |                 |                  |                |                |                 |
|                            |                                                                                                    |               |                 |                  |                |                |                 |
|                            |                                                                                                    |               | Manually Config | ured Routes      |                |                |                 |

#### 4.7.7 Admin Password

The **Admin Password** page allows users to set the password for administrator.

| PROLINK          | Admin Password Configuration                                                            |  |  |
|------------------|-----------------------------------------------------------------------------------------|--|--|
| Quick Setup      | Please enter a password for your Hurricane 9000/P                                       |  |  |
| ADSL Line Status | the password for Admin should be at least 8 characters. Do not use '&' in the password. |  |  |
| WAN/LAN Status   | Admin Password                                                                          |  |  |
| PPP Status       | Retype Password                                                                         |  |  |
| System Log       | Submit Reset                                                                            |  |  |
| Advanced Setup   |                                                                                         |  |  |
| LAN/DHCP         |                                                                                         |  |  |

#### 4.7.8 Firmware Update

The **Firmware Update** page allows users to upgrade the image code locally.

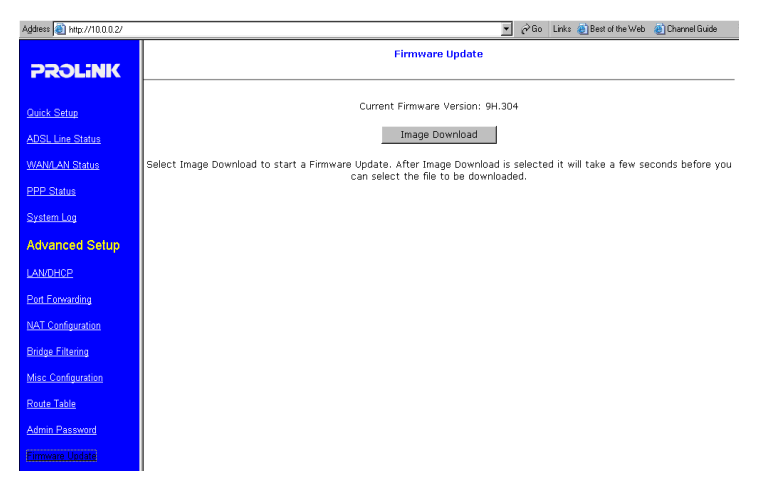

Please Click on **"Image Download"** button, the following dialog will appear

Browse the location of file, firmware.dlf, and click the Upload to start the update.

If you cancel the Download process, click on "Cancel Download" button.

| Firmware Update                                                                    |  |  |  |  |
|------------------------------------------------------------------------------------|--|--|--|--|
| Current Firmware Version: 9H.304                                                   |  |  |  |  |
| Browse Upload                                                                      |  |  |  |  |
| Cancel Download                                                                    |  |  |  |  |
| Select File to be downloaded or Select Cancel Download to cancel download process. |  |  |  |  |

# 5. USB Driver Installation (Optional ,for using USB interface)

If there is no LAN card on your computer, you can use USB cable to connect it to your computer.

1. Connect the USB cable from the Hurricane 9000 to the USB port of your computer.

2. Windows (98/ME/2k/XP) will automatically detect " USB Device" message under Add New Hardware Wizard menu, click "Next".

3. Select "Search for the best driver for your device.", click "Next".

4. Direct to drive where you have inserted the USB driver install disk, click "Next".

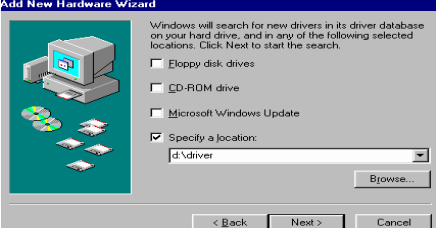

5. Seach to "Prolink 9000 USB Network Interface", click "Next".

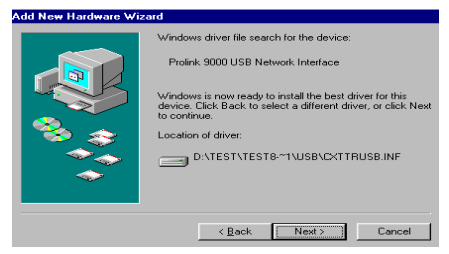

- 6. Seach to "Prolink 9000 USB Network adapter", click Next.
- 7. Click "Finish" and restart your computer.

8. open Internet Brower (e.g. Internet explorer) and type 10.0.0.2 then refer to page 13 to configure the Hurricane 9000.

# 6. Troubleshooting and FAQs

# 6.1. I can not get any connection. Power LED and LAN LED light up, but the ADSL Link LED keeps blinking .

- 1) Ensure that the ADSL line is activated.
- 2) Check that the Telephone cable (RJ-11) is connected to LINE Jack on your router.

3) Try to turn off the modem, wait for at lease ten seconds, then turn on again.

If the problem still persists, please check with your ADSL Service Provider to confirm the line condition.

# 6.2. I get 'Request timed out' response when I ping to the router.

- Check whether you can get the IP from your Modem/ Router. (MS-DOS mode, type ipconfig to check your computer's IP, If it's not 10.0.0.X, try to type ipconfig/ renew)
- 2) Try to turn off the modem, wait for at lease ten seconds, then turn on again.
- Restart your PC for the IP Address to take effect and try to ping again.
- 4) Check the LAN LED whether it lights up. If not, check the cable connection.(if using USB, LAN LED has no light)

# 6.3. I am not able to get the web configuration screen for the Router. What can I do?

- 1) You may have to disable the proxy settings on your Internet browser.
- 2) Make sure that your browser is set to connect directly .

A. For Internet Explorer, click Tools, Internet Options, and then the Connection tab. Make sure that Internet Explorer is set to **Never dial a connection**.

B. For Netscape Navigator, click Edit, Preferences, Advanced, and Proxy. Make sure that Netscape Navigator is set to **Direct connection to the Internet.** 

#### 6.4. How to set a static IP address on a PC?

The Router, by default, assigns an IP address range of 10.0.0.3 to 10.0.0.14 using the DHCP server on the Router. To set a static IP address, you can only use the ranges 10.0.0.15 to 10.0.0.254, Each PC or network device that uses TCP/IP must have a unique address to identify itself in a network. If the IP address is not unique to a network, Windows will generate an IP conflict error message. You can assign a static IP address to a PC by performing the following steps:

#### For Windows 95, 98, and Me:

A. Click Start, choose Settings, and open the Control Panel. Then, doubleclick Network.

**B.** In The following network components are installed box, select the **TCP/IP** line associated with your Ethernet adapter. If you only have one Ethernet adapter installed, you will only see one TCP/IP line with no association to an Ethernet adapter. Highlight it and click the **Properties** button.

**C.** In the TCP/IP properties window, select the **IP address** tab, and select **Specify an IP address**. Enter an **IP address** that is not used by any other computer on the network connected to the Router. You can only use an IP address in the ranges 10.0.0.15 to 10.0.0.254, Subnet Mask:255.0.0.0. Make sure that each IP address is unique for each PC or network device.

**D.** Click the **Gateway** tab, and in the New Gateway prompt, enter **10.0.0.2**, which is the default IP address of the Router. Click the **Add** button to accept the entry.

**E.** Click the **DNS** tab, and make sure the **DNS Enabled** option is selected. Enter the **Host** and let **Domain** names (e.g., John for Host and home for Domain). Enter the **DNS entry** provided by your ISP. If your ISP has not provided the DNS IP address,(e.g. 165.21.83.88) contact your ISP to get that information or go to its website for the information.

**F.** Click the **OK** button in the TCP/IP properties window, and click **Close** or the **OK** button for the Network window.

**G.** Restart the computer.

#### For Windows 2000/XP:

A. Click Start, choose Settings, and open the Control Panel. Doubleclick Network and Dial-Up Connections. **B.** Right-click the **Local Area Connection** that is associated with the Ethernet adapter you are using, and select the **Properties** option.

C. In the Components checked are used by this connection box, highlight Internet Protocol (TCP/IP), and click the Properties button. Select Use the following IP address option.

**D.** Enter an **IP address** that is not used by any other computer on the network connected to the Router. You can only use an IP address in the ranges 10.0.0.15 to 10.0.0.254.

E. Enter the Subnet Mask, 255.0.0.0.

F. Enter the Default Gateway, 10.0.0.2 (The Router's default IP address.)

G. Toward the bottom of the window, select Use the following DNS server addresses, and enter the Preferred DNS server IP Address and Alternative DNS server IP Address. Contact your ISP to find this information. (e.g. 165.21.83.88)

**H.** Click the **OK** button in the Internet Protocol (TCP/IP) Properties window, and click the **OK** button in the Local Area Connection Properties window.

#### For Windows NT 4.0:

A. Click Start, choose Settings, and open the Control Panel. Doubleclick the Network icon.

B. Click the Protocol tab, and double-click TCP/IP Protocol.

**C.** When the window appears, make sure you have selected the correct **Adapter** for your Ethernet adapter.

**D.** Select **Specify an IP address**, and enter an **IP address** that is not used by any other computer on the network connected to the Router. You can only use an IP address in the ranges 10.0.0.15 to 10.0.0.254.

E. Enter the Subnet Mask, **255.0.0.** 

F. Enter the Default Gateway, **10.0.0.2** (Router's default IP address).

G. Click the **DNS** tab, and enter the **Host** and **Domain** names (e.g., John for Host and home for Domain). Under DNS Service Search Order, click the **Add** button. Enter the **DNS IP address** in the DNS Server field,(e.g. 165.21.83.88) and click the **Add** button. Repeat this action for all DNS IP addresses given by yourISP.

H. Click the **OK** button in the TCP/IP Protocol Properties window, and click the **Close** button in the Network window.

I. Restart the computer.

# 6.5. How to set up online game hosting or use other Internet applications?

If you want to play online games or use Internet applications, most will work without doing any port forwarding or DMZ hosting. There may be cases when you want to host an online game or Internet application. This would require that you set up the Router to deliver incoming packets or data to a specific computer. This also applies to the Internet applications you are using. The best way to get the information on what port services to use is to go to the website of the online game or application you want to use. (refer to page18 **Port Forwarding**)

If you are having difficulties getting any Internet game, server, or application to function properly, consider exposing one PC to the Internet using DeMilitarized Zone (DMZ) hosting. (refer to page21 **DMZ** setting)

#### 6.6. How to reset the Router to the factory default settings?

Hold the Reset button for up to 5 seconds and then release it. This will return the password, forwarding, and other settings on the Router to the factory default settings. In other words, the Router will revert to its original factory configuration.

# 6.7: If the PPP is disconnected after the Disconnect Timeout and how can I reconnect it.

A: You have to go to the PPP Status under Admin Privileged column, choose the correct PVC and Connect option, and then click Execute to restart a new PPP secession.

B. **OR** you can enable **PPP reconnect on WAN access** under Misc Configuration, the PPP will be automatically reconnected when an URL is entered in the browser (packet interested in going out to the WAN).

# PROLINK TECHNICAL SUPPORT

At PROLiNK, we are committed to give you the best products as well as the best technical support for installation of ADSL Bridge/Router. If there is virus in your system, we may provide suggestions like where you can find the solution to clean the virus, but we are unable to assist you until the virus is cleaned.

# Service Centre

# Singapore

Tel: (65)62965455

Fax: (65)63925455

URL: www.fida.com

Email: support@fida.com

Address: Blk 105 Boon Keng Rd #06-13, Singapore 339776 Operating Hours: Mon-Fri :0900-1745 hrs Sat : 0900-1300 hrs

# Malaysia

Tel: (603) 8024 9151 Fax: (603) 8024 9161 Email: support\_my@fida.com Address:4-1,Gnd-Floor,Jalan USJ 9/5T,Subang Business Centre,47620 Subang Business Centre, Subang Jaya, Selangor Darul Ehsan, Malaysia. Operating Hours: Mon-Fri: 0900-1730 hrs Sat: 0900-1300 hrs

©Copyright 2002 Fida International (S) Pte Ltd. All Rights Reserved